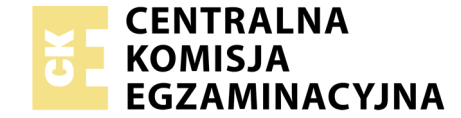

### EGZAMIN POTWIERDZAJĄCY KWALIFIKACJE W ZAWODZIE Rok 2020 ZASADY OCENIANIA

Układ graficzny © CKE 2019

Arkusz zawiera informacje prawnie chronione do momentu rozpoczęcia egzaminu

Nazwa kwalifikacji: **Montaż i eksploatacja systemów komputerowych, urządzeń peryferyjnych i sieci** Oznaczenie arkusza: **EE.08-02-20.06-SG** Oznaczenie kwalifikacji: **EE.08** Numer zadania: **02** Wersja arkusza: **SG** 

# PODSTAWA PROGRAMOWA 2017

#### Wypełnia egzaminator

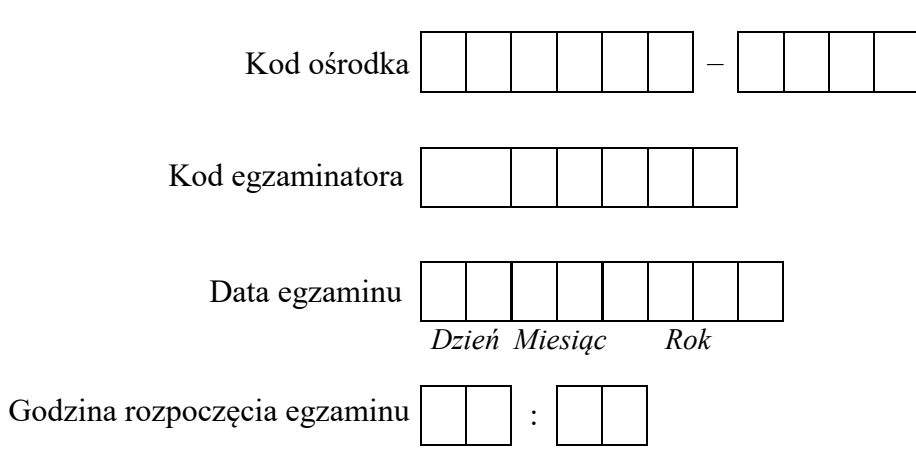

| Numer PESEL zdającego* |  |  |  |  |  |  | Numer<br>stanowiska |  |  |  |  |
|------------------------|--|--|--|--|--|--|---------------------|--|--|--|--|
|                        |  |  |  |  |  |  |                     |  |  |  |  |
|                        |  |  |  |  |  |  |                     |  |  |  |  |
|                        |  |  |  |  |  |  |                     |  |  |  |  |
|                        |  |  |  |  |  |  |                     |  |  |  |  |
|                        |  |  |  |  |  |  |                     |  |  |  |  |
|                        |  |  |  |  |  |  |                     |  |  |  |  |

\* w przypadku braku numeru PESEL – seria i numer paszportu lub innego dokumentu potwierdzającego tożsamość

## **Egzaminatorze!**

- Oceniaj prace zdających rzetelnie i z zaangażowaniem. Dokumentuj wyniki oceny.
- Stosuj przyjęte zasady oceniania w sposób obiektywny.
- Jeżeli zdający, wykonując zadanie egzaminacyjne, uzyskuje inne rezultaty albo pożądane rezultaty uzyskuje w inny sposób niż uwzględniony w zasadach oceniania lub przedstawia nietypowe rozwiązanie, ale zgodnie ze sztuką w zawodzie, to nadal oceniaj zgodnie z kryteriami zawartymi w zasadach oceniania. Informacje o tym, że zasady oceniania nie przewidują zaistniałej sytuacji, przekaż niezwłocznie w formie pisemnej notatki do Przewodniczącego Zespołu Egzaminacyjnego z prośbą o przekazanie jej do Okręgowej Komisji Egzaminacyjnej. Notatka może być sporządzona odręcznie w trybie roboczym.
- Informuj przewodniczącego zespołu nadzorującego o wszystkich nieprawidłowościach zaistniałych w trakcie egzaminu, w tym w szczególności o naruszeniach przepisów bezpieczeństwa i higieny pracy i o podejrzeniach niesamodzielności w wykonaniu zadania przez zdającego.

|                             | star                                                                                                    |                       |                     |                   |                |                   |
|-----------------------------|----------------------------------------------------------------------------------------------------|-----------------------|---------------------|-------------------|----------------|-------------------|
|                             |                                                                                                    | Egze                  | amin                | ator              | wpis           | uje <b>T</b> ,    |
|                             | Flomenty nodlegające ocenie/kryterie oceny                                                                                                    | jeż                   | eli z               | dają              | cy spe         | ełnił             |
|                             | Elementy poulegające oceme/ki yteria oceny                                                                                                    | kryt                  | eriur<br>ni         | n all<br>ie spo   | oo N,<br>ełnił | jeżeli            |
| <b>Re</b><br>U<br>1.4<br>oc | z <b>zultat 1: Montaż okablowania i podzespołów oraz połączenie fizyczne urządzeń</b><br>WAGA: Oceny kryteriów 1.1 ÷ 1.3 należy dokonać po informacji od przewodniczącego ZN o gotowości zdającego do oceny montażu okablow<br>4 ÷ 1.5 należy dokonać po informacji od przewodniczącego ZN o gotowości zdającego do oceny montażu podzespołu. Obserwację należy z<br>eny wykonania okablowania sieciowego oraz wymianie podzespołów. Przebieg montażu należy ocenić zgodnie z kryteriami zapisanymi w Prz | vani<br>akoń<br>zebie | a. O<br>czyc<br>egu | ceny<br>ć po<br>l | y kry<br>doko  | teriów<br>onaniu  |
| 1                           | Wtyki RJ45 zaciśnięte zgodnie z sekwencją prowadzącą do uzyskania kabla połączeniowego krosowanego                                                                                                    |                       |                     |                   |                |                   |
| 2                           | Wtyki RJ45 zaciśnięte poprawnie, zatrzask na koszulce                                                                                                    |                       |                     |                   |                |                   |
| 3                           | Przeprowadzono w obecności egzaminatora test wykonania kabla połączeniowego krosowanego za pomocą testera okablowania oraz test potwierdził poprawność jego wykonania                                                                                                    |                       |                     |                   |                |                   |
| 4                           | Zdemontowano zestaw modułów pamięci RAM na stacji roboczej bez uszkodzenia płyty głównej oraz zamontowano zapasowy zestaw modułów pamięci RAM bez uszkodzenia płyty głównej stacji roboczej                                                                                                    |                       |                     |                   |                |                   |
| 5                           | Zamontowano dysk twardy na serwerze w sposób trwały. Po montażu dysku uruchamia się system Windows Server                                                                                                    |                       |                     |                   |                |                   |
| 6                           | Podłączono urządzenia sieciowe, stację roboczą, drukarkę oraz serwer zgodnie ze schematem umieszczonym w Załączniku 1                                                                                                    |                       |                     |                   |                |                   |
| Re<br>Ul<br>pa<br>pr:       | z <b>ultat 2: Diagnostyka i specyfikacja podzespołów</b><br>VAGA: Pliki tekstowe RAM1.txt, RAM2.txt oraz pliki graficzne wydajność1-linux oraz wydajność2-linux są zapisane na nośniku USB opisar<br>rametrów pamięci RAM należy sprawdzić w arkuszu egzaminacyjnym w Tabeli 1. Specyfikacja modułów pamięci RAM. W przypadku nien<br>zez program parametrów podzespołu i takim też zapisie dokonanym przez zdającego w Tabeli 1 arkusza, należy uznać kryteria 2.3 i 2.4 za sp                           | nym<br>nożli<br>ełnic | EG2<br>woś<br>one   | ZAM<br>ci ic      | IN. 2<br>lenty | Zapisy<br>fikacji |
| 1                           | Sprawdzono parametry zainstalowanej pamięci RAM na stacji roboczej, co udokumentowano w pliku tekstowym RAM1.txt                                                                                                    |                       |                     |                   |                |                   |
| 2                           | Sprawdzono parametry zapasowej pamięci RAM, co udokumentowano w pliku tekstowym RAM2.txt                                                                                                    |                       |                     |                   |                |                   |
| 3                           | Zanotowano parametry zainstalowanej pamięci RAM w Tabeli 1 w kolumnie Zestaw RAM1 oraz zanotowano polecenia użyte do identyfikacji parametru (minimum 5 z 6 parametrów). Zapisy w Tabeli 1 są zgodne z informacjami umieszczonymi w pliku RAM1.txt                                                                                                    |                       |                     |                   |                |                   |
| 4                           | Zanotowano parametry zapasowej pamięci RAM w Tabeli 1 w kolumnie Zestaw RAM2 oraz zanotowano polecenia użyte do identyfikacji parametru (minimum 5 z 6 parametrów). Zapisy w Tabeli 1 są zgodne z informacjami umieszczonymi w pliku RAM2.txt                                                                                                    |                       |                     |                   |                |                   |
| 5                           | Zapisano wnioski wraz z uzasadnieniem, dotyczące wydajności systemu przed i po wymianie pamięci RAM w ostatnim wierszu Tabeli 1<br>oraz wnioski są zgodne ze stanem faktycznym                                                                                                    |                       |                     |                   |                |                   |

| r<br>ska      |  |  |  |
|---------------|--|--|--|
| Vume<br>nowis |  |  |  |
| N<br>stai     |  |  |  |
|               |  |  |  |

### Rezultat 3: Skonfigurowane urządzenia sieciowe

UWAGA: Pliki przeznaczone do oceny zapisane są na nośniku USB opisanym EGZAMIN w folderach KONFIGURACJA-RUTERA, KONFIGURACJA-PRZEŁĄCZNIKA. W przypadku braku zrzutów dane kryterium jest sprawdzane bezpośrednio na urządzeniach

| 1                                                                                                    | Przypisano dla interfejsu LAN rutera adres 10.0.0.1 z maską 255.255.255.0 oraz dla interfejsu WAN przypisano adres: 100.30.30.2/28, brama 100.30.30.1, serwer DNS: 5.5.5.5, opcjonalnie drugi serwer DNS: 5.5.3.3 jeśli jest wymagany |  |  |  |  |  |  |
|----------------------------------------------------------------------------------------------------|----------------------------------------------------------------------------------------------------|--|--|--|--|--|--|
| 2                                                                                                    | Włączono na ruterze serwer DHCP z zakresem 10.0.0.101 ÷ 10.0.0.144                                                                                                    |  |  |  |  |  |  |
| 3                                                                                                    | Skonfigurowano przełącznik: adres IP 10.0.0.3 z maską 255.255.255.0 jeśli jest wymagana, brama domyślna 10.0.0.1                                                                                                    |  |  |  |  |  |  |
| 4                                                                                                    | Utworzono VLAN o nazwie V11 z id ustawionym na 11 z przypisanymi portami 1 i 3, bez tagowania                                                                                                    |  |  |  |  |  |  |
| <b>Rezultat 4: Skonfigurowany serwer</b><br>UWAGA: Ocenie podlega konfiguracja systemu Windows Server, konto Administrator z haslem ZAQ!2wsx<br>Kryteria 4.8 - 4.10 należy sprawdzić po informacji od przewodniczącego ZN |                                                                                                    |  |  |  |  |  |  |
| 1                                                                                                    | Ustawiono nazwę interfejsu sieciowego serwera podłączonego do przełącznika na LAN1, dla serwera DNS przydzielono adres localhost oraz adres IP: 10.0.0.4                                                                              |  |  |  |  |  |  |
| 2                                                                                                    | Ustawiono nazwę drugiego interfejsu sieciowego serwera na MAG1 oraz ustawiono adres IP 192.168.100.1/24                                                                                                    |  |  |  |  |  |  |
| 3                                                                                                    | Utworzono domenę o nazwie ee08.local                                                                                                    |  |  |  |  |  |  |
| 4                                                                                                    | Utworzono w domenie jednostkę organizacyjną o nazwie <b>Magazyn</b>                                                                                                    |  |  |  |  |  |  |
| 5                                                                                                    | Dodano obiekt stacji roboczej do jednostki organizacyjnej Magazyn                                                                                                    |  |  |  |  |  |  |
| 6                                                                                                    | Uruchomiono usługę Pulpitu zdalnego                                                                                                    |  |  |  |  |  |  |
| 7                                                                                                    | Wykonano połączenie z pulpitem zdalnym ze stacji roboczej logując się na konto Administrator serwera                                                                                                    |  |  |  |  |  |  |
| 8                                                                                                    | Wykonano sprawdzenie komunikacji serwera z ruterem o adresie 10.0.0.1. Test potwierdził komunikację                                                                                                    |  |  |  |  |  |  |
| 9                                                                                                    | Wykonano sprawdzenie komunikacji serwera z przełącznikiem o adresie 10.0.0.3 oraz z drukarką o adresie 192.168.100.250. Test potwierdził komunikację                                                                                  |  |  |  |  |  |  |
| 10                                                                                                    | 0 Wykonano sprawdzenie komunikacji serwera ze stacją roboczą za pomocą polecenia ping adres_stacji. Test potwierdził komunikację                                                                                                    |  |  |  |  |  |  |

|           | lume                                                                                                    |  |  |  |  |  |  |  |  |
|-----------|----------------------------------------------------------------------------------------------------|--|--|--|--|--|--|--|--|
|           | star N                                                                                                    |  |  |  |  |  |  |  |  |
| Rez<br>UW | <b>Rezultat 5: Skonfigurowana stacja robocza</b><br>JWAGA: Stacja robocza została skonfigurowana w systemie Windows konto Administrator z hasłem ZAQ!2wsx                                                                 |  |  |  |  |  |  |  |  |
| 1         | Ustawiono nazwę interfejsu sieciowego stacji roboczej podłączonego do przełącznika na LAN2, dla serwera DNS przydzielono adres 10.0.0.4 oraz adres IP interfejsu uzyskano automatycznie z zakresu 10.0.0.101 ÷ 10.0.0.144 |  |  |  |  |  |  |  |  |
| 2         | Zmieniono nazwę komputera na <b>Stacja-X</b> , gdzie X oznacza numer stanowiska egzaminacyjnego                                                                                                    |  |  |  |  |  |  |  |  |
| 3         | Utworzono grupę użytkowników o nazwie Magazynierzy                                                                                                    |  |  |  |  |  |  |  |  |
| 4         | Utworzono konto użytkownika o nazwie magazynier z hasłem M@g@zynier1                                                                                                    |  |  |  |  |  |  |  |  |
| 5         | Dodano konto użytkownika magazynier do grupy użytkowników Magazynierzy                                                                                                    |  |  |  |  |  |  |  |  |
| 6         | Skonfigurowano politykę haseł: hasła spełniają wymagania co do złożoności, minimalna długość hasła 10 znaków, maksymalny okres<br>ważności hasła 30 dni                                                                   |  |  |  |  |  |  |  |  |
| 7         | Dodano stację roboczą do domeny ee08.local                                                                                                    |  |  |  |  |  |  |  |  |
| Rez<br>UW | Rezultat 6: Zainstalowana i skonfigurowana drukarka sieciowa<br>UWAGA: Drukarka została zainstalowana i skonfigurowana na serwerze                                                                                        |  |  |  |  |  |  |  |  |
| 1         | Zainstalowano drukarkę na porcie TCP/IP 192.168.100.250                                                                                                    |  |  |  |  |  |  |  |  |
| 2         | Wydrukowano z serwera stronę testową                                                                                                    |  |  |  |  |  |  |  |  |
| 3         | Udostępniono drukarkę pod nazwą PRINTER-X gdzie X oznacza numer stanowiska egzaminacyjnego                                                                                                    |  |  |  |  |  |  |  |  |

| - Vumer<br>nowis                                                                                                    |                                                                                                    |  |  |  |  |  |  |
|----------------------------------------------------------------------------------------------------|----------------------------------------------------------------------------------------------------|--|--|--|--|--|--|
|                                                                                                    | stan N                                                                                             |  |  |  |  |  |  |
| Przebieg 1: Montażu i podłączenia urządzeń sieciowych                                                                                                 |                                                                                                    |  |  |  |  |  |  |
| Zde                                                                                                    | Zdający:                                                                                           |  |  |  |  |  |  |
| 1 wykonywał montaż podzespołów z odłączonym zasilaniem jednostki centralnej, a podłączenie zasilania nastąpiło dopiero po założeniu obudowy komputera |                                                                                                    |  |  |  |  |  |  |
| 2                                                                                                    | 2 stosował podczas montażu okablowania i podzespołów odpowiednie narzędzia, zgodnie z zasadami BHP |  |  |  |  |  |  |
| 3                                                                                                    | 3 zostawił uporządkowane stanowisko po zakończeniu wszystkich prac                                 |  |  |  |  |  |  |

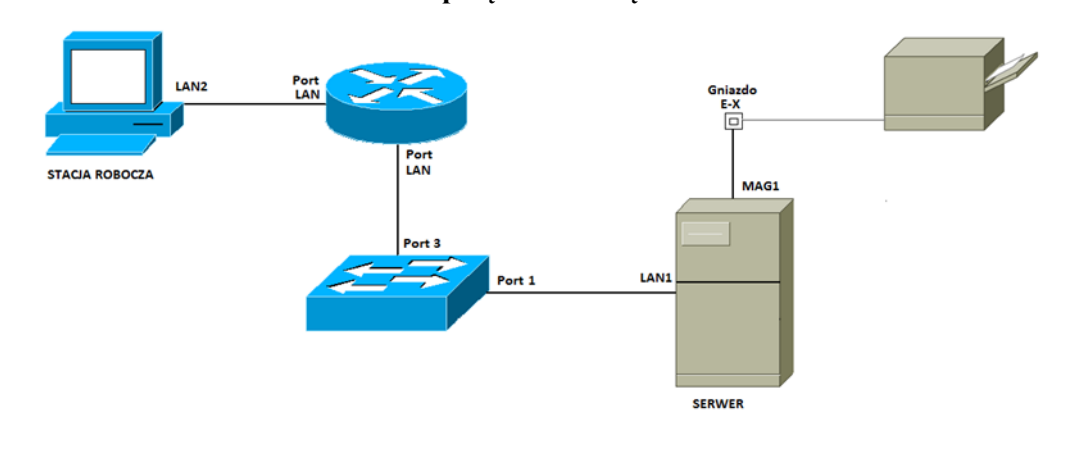

#### Schemat połączenia urządzeń